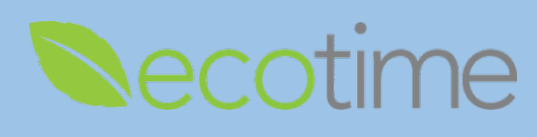

## Approving Retroactive Timesheets for Non-Exempt and Exempt Employees

- 1. Open Web Browser, enter Ecotime URL
- 2. If Single Sign On displays, enter Active Directory User Name and Password, click Login
- 3. Employees are instructed to notify Manager/Supervisor when they submit retroactive timesheets, as retroactive timesheet submission doesn't generate a notification
- 4. Select History, select Timesheet Group

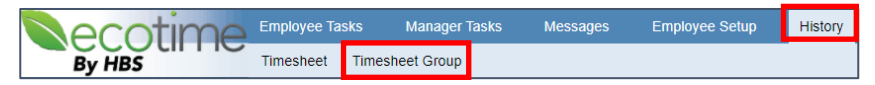

5. Select Timesheet Group, select Period, verify BW or MO Timesheet Group, click go, timesheets display

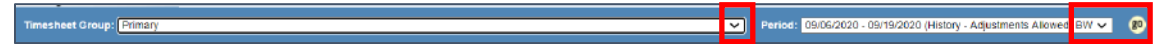

6. For non-exempt, In the Hours Summary for the BW Timesheet Group, click Approve, then click Submit

| Hours Summary for 09/06/2020 - 09/19/2020 - BW                       |                   |                |           |                |              |             |            |              |         |  |  |
|----------------------------------------------------------------------|-------------------|----------------|-----------|----------------|--------------|-------------|------------|--------------|---------|--|--|
| Employee Name                                                        | Туре              | Regular        | Exception | Total Hours    | Notes        | Attachments | # Messages | Approved     | Action  |  |  |
| <u>CARLSON, SHIELA MARIE F</u>                                       | History<br>Adjust | 85.75<br>85.75 |           | 85.75<br>85.75 | $\checkmark$ |             |            | $\checkmark$ |         |  |  |
| MENDOZA, JANELLE ROSE AQUILER                                        | History<br>Adjust | 68.00          | 4.00      | 72.00          |              |             |            |              |         |  |  |
| POON,GLORIA ANN                                                      | History<br>Adjust | 72.00<br>75.00 |           | 72.00<br>75.00 |              |             |            |              | Approve |  |  |
| PRATARELLI, ANNE MARIE                                               | History<br>Adjust | 37.50          |           | 37.50          |              |             |            |              |         |  |  |
| Press the button to the right to approve/unapprove all checked items |                   |                |           |                |              |             |            |              | Submit  |  |  |

7. For exempt, in the Hours Summary, for the MO Timesheet Group, click Approve, then click Submit

| Hours Summary for 09/01/2020 - 09/30/2020 - MO                       |                   |         |           |             |       |             |            |          |         |  |  |
|----------------------------------------------------------------------|-------------------|---------|-----------|-------------|-------|-------------|------------|----------|---------|--|--|
| Employee Name                                                        | Туре              | Regular | Exception | Total Hours | Notes | Attachments | # Messages | Approved | Action  |  |  |
| ALBERTER,LOIDA JOSON                                                 | History<br>Adjust |         | 24.00     | 24.00       |       |             |            |          | Approve |  |  |
| Press the button to the right to approve/unapprove all checked items |                   |         |           |             |       |             |            |          |         |  |  |

## Reminders

- When employees submit retroactive timesheets, supervisor/managers aren't notified
- If you don't see the employee timesheet, either the employee hasn't submitted a retroactive timesheet or you are viewing the wrong pay period or pay frequency
- When the approver selects **Submit**, there is no confirmation, the selection displays Unapprove
- A retroactive timesheet <u>must be approved</u> to be processed and paid